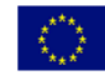

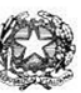

## Istituto di Istruzione Superiore "Enrico Fermi" - Alghero

Via XX settembre n° 229, 07041 Alghero - Cod. Mecc. SSIS027005, cod. Fiscale 92128480909 - tel. 079 984848 fax 079 984414 Sito Web: www.liceoalghero.edu.it e-mail: SSIS027005@istruzione.it PEC: SSIS027005@pec.istruzione.it

Sedi Associate: Liceo Scientifico "Enrico Fermi" - Liceo Classico "Giuseppe Manno" - Liceo Artistico "Francesco Costantino"

Circolare n. 169

Alghero 27 aprile 2021

Al personale Docente e ATA Alla DSGA Al Sito WEB A SCUOLANEXT

**Oggetto: indizione assemblea sindacale** territoriale dei lavoratori in orario di servizio ai sensi del CCIR Sardegna del 15/12/2016 in modalità telematica – (*con indicazioni operative per effettuare la domanda di adesione alla riunione sindacale da ARGO SCUOLANEXT da PC (<u>www.portaleargo.it</u>))* 

L'ANIEF ha indetto una assemblea sindacale territoriale in orario di servizio in modalità telematica per il giorno 04/05/2021, dalle ore 11.30 alle ore 13.30, e comunque nelle ultime 2 ore di servizio, rivolta al personale docente, educativo e Ata a tempo determinato e indeterminato degli istituti della provincia di Sassari: di seguito il link per collegarsi: <u>https://anief.org/as/TI7Z</u>.

Ordine del giorno:

- 1. Rinnovo dei contratti del pubblico impiego
- 2. Rivendicazioni contrattuali e piattaforma sindacale ANIEF
- 3. Varie ed eventuali

Sarà moderatore Gian Mauro Nonnis, Presidente Regionale ANIEF Sardegna

Il personale interessato è invitato a presentare domanda di partecipazione entro le ore 12:00 del 30/04/2021 seguendo le indicazioni operative di seguito riportate; si precisa che la mancata comunicazione nei tempi e con le modalità previste comporta la non partecipazione all'assemblea.

> Il Dirigente Scolastico *Mario Peretto*

Documento firmato digitalmente ai sensi del C.A.D. e disposizioni ad esso connessi

ml

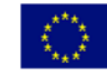

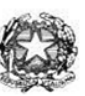

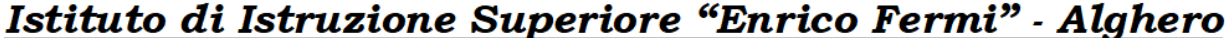

Via XX settembre n° 229, 07041 Alghero - Cod. Mecc. SSIS027005, cod. Fiscale 92128480909 - tel. 079 984848 fax 079 984414 Sito Web: www.liceoalghero.edu.it e-mail: SSIS027005@istruzione.it PEC: SSIS027005@pec.istruzione.it

Sedi Associate: Liceo Scientifico "Enrico Fermi" - Liceo Classico "Giuseppe Manno" - Liceo Artistico "Francesco Costantino"

## Procedure operative:

- Aprire il browser internet preferibilmente Mozilla (internet Explorer, Chrome, etc.) N.B. QUALORA NON SI RIUSCISSE A VISUALIZZARE LE RICHIESTE UTILIZZARE MOZILLA COME BROWSER. Digitare <u>www.portaleargo.it</u> e selezionare l'applicazione SCUOLANEXT, per entrare direttamente nella pagina dilogin: <u>https://www.portaleargo.it/argoweb/scuolanext/common/login\_form.jsp#</u>
- 2) Collegarsi con le proprie credenziali
- Una volta entrati nella propria area riservata selezionare la voce a sinistra "DATI DI SERVIZIO E CONTABILI"
- 4) Selezionare l'icona col simbolo in cui compare la chiocciola (@) rossa:

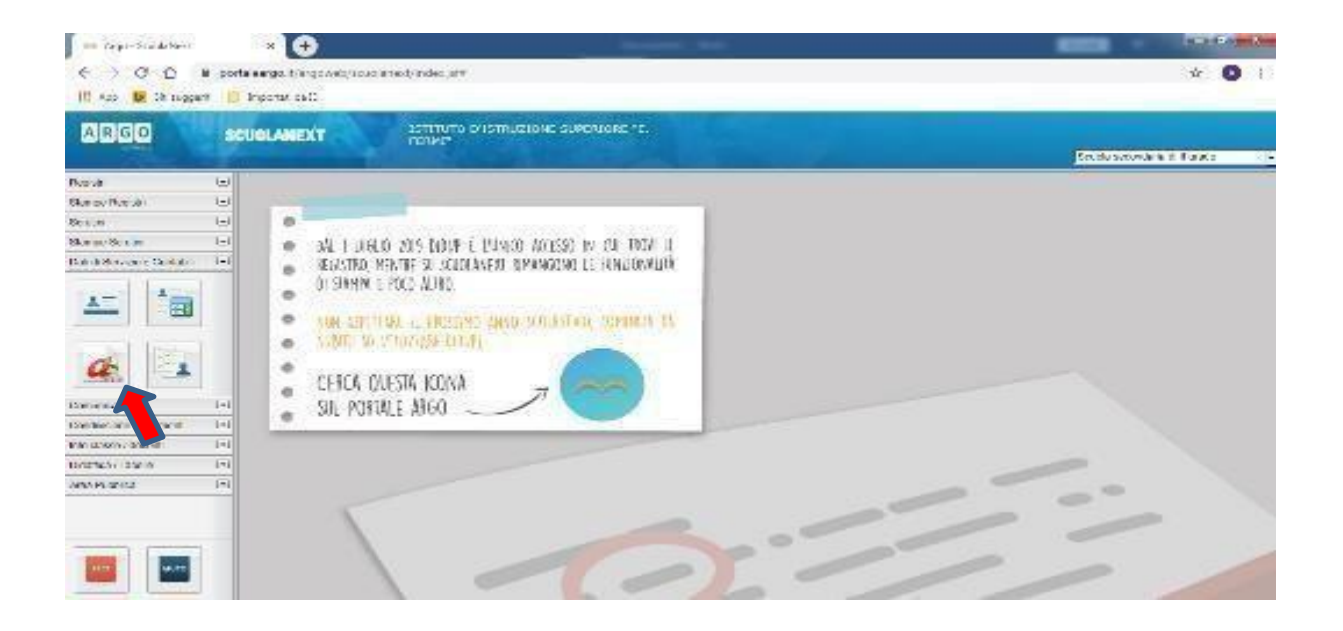

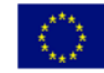

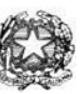

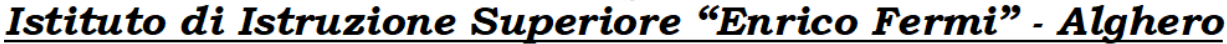

Via XX settembre n° 229, 07041 Alghero - Cod. Mecc. SSIS027005, cod. Fiscale 92128480909 - tel. 079 984848 fax 079 984414 Sito Web: www.liceoalghero.edu.it e-mail: SSIS027005@istruzione.it PEC: SSIS027005@pec.istruzione.it

Sedi Associate: Liceo Scientifico "Enrico Fermi" - Liceo Classico "Giuseppe Manno" - Liceo Artistico "Francesco Costantino"

5) Si visualizzerà la seguente schermata. Per effettuare una nuova richiesta di congedo bisognerà premere sul pulsante bianco e verde in alto a destra con scritto "NUOVA RICHIESTA"

| → C û ①<br>App <b>b</b> Siti suggenti | portaleargo.it/argoweb/scuola | next/index.jsf#                               |                 | ÷ 🛛                           |
|---------------------------------------|-------------------------------|-----------------------------------------------|-----------------|-------------------------------|
| RGO                                   | SCUOLANEXT                    | ISTITUTO D'ISTRUZIONE SUPERIORE *E.<br>FERMI* |                 | Scuola secondaria di II grado |
| istri (                               | Personale                     |                                               |                 | 1                             |
| npe Registri                          |                               | JTO D'ISTRUZIONE SUPERIORE - "E. FERMI"       | QF              | PERSONALE V. 1.9.1            |
| ni (                                  |                               |                                               |                 |                               |
| e Scrutini                            |                               |                                               |                 |                               |
|                                       | Gestione R                    | ichiesta                                      |                 | (Nuova richiesta)             |
|                                       |                               |                                               | Dal: 01/09/2019 | ≣ AI: 31/08/2020              |
| nirazioni                             | Data inizio Data              | fine Tipologia                                |                 | Stato Azioni                  |
| isione Documenti                      |                               |                                               |                 |                               |
| asse / docenti                        |                               |                                               |                 |                               |
| ca / Tabelle Ú                        | •                             |                                               |                 |                               |
| Pubblica (                            |                               |                                               |                 |                               |
|                                       |                               |                                               |                 |                               |

## 6) Dal Menu a tendina, indicato con la freccia rossa, selezionare"ORARIA"

| - Argo - ScuolaNext                                                        | ×                       | +                                                                     |   |                       | 5.20 ( <b>1996</b> ) (1997)   |
|----------------------------------------------------------------------------|-------------------------|-----------------------------------------------------------------------|---|-----------------------|-------------------------------|
| ← → ♂ ŵ                                                                    |                         | 0 🔒 🛱 https://www.portaleargo.it/argoweb/scuolanext 67% 🚥 🖂 🏠 🔍 Cerca |   | III\ 🗉 🗊 🔍 🚍          |                               |
| ARGO sc                                                                    | CUOLANEXT               | ISTITUTO D'ISTRUZIONE SUPERIORE "E.<br>FERMI"                         |   |                       | Scuola secondaria di Il grado |
| Registri (*)<br>Stampe Registri (*)<br>Scrutini (*)<br>Stampe Scrutini (*) | Personale               | TITUTO D'ISTRUZIONE SUPERIORE - "E. FERMI"                            |   |                       | PERSONALE V 1 10.1 (2)        |
| A   A                                                                      | Tipi Rich               | iesta                                                                 |   |                       | (Indietro)                    |
|                                                                            |                         |                                                                       | - | Giornaliera<br>Oraria | ▼ cerca per descrizione Q     |
| Comunicazioni                                                              | Descrizione             |                                                                       |   | Giornaliera           | Azioni                        |
| Condivisione Documenti                                                     | Assenza ner gravi na    | atologia                                                              |   |                       | Seleziona                     |
| Didattica / Tabelle                                                        | . continue per Grani pe | a warang ka                                                           |   |                       |                               |
| Area Pubblica                                                              | Assenza per infortu     | nio sul lavoro                                                        |   |                       | Seleziona                     |
|                                                                            | Assenza per malatti     |                                                                       |   |                       | Seleziona                     |
|                                                                            | Assenza per malatti     | a dovuta a causa di servizio                                          |   |                       | Seleziona                     |
|                                                                            | Congedo parentale       | D.L.80/2015 - (0-6 anni del figlio)                                   |   |                       | Seleziona                     |
|                                                                            | Congedo parentale       | D.L.80/2015 - (6-12 anni del figlio)                                  |   |                       | Seleziona                     |
|                                                                            | Conaudo nor molati      | in dal Balla lda teo a atta anal di vital                             |   |                       | Selectors                     |
|                                                                            | Pagir                   | na 1 dil 🚫 🚫 🕐                                                        |   |                       | Mostrati 1 - 14 di 14         |
| ISCI AIUTO                                                                 | 1                       |                                                                       |   |                       |                               |

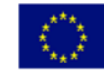

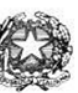

## Istituto di Istruzione Superiore "Enrico Fermi" - Alghero

Via XX settembre n° 229, 07041 Alghero - Cod. Mecc. SSIS027005, cod. Fiscale 92128480909 - tel. 079 984848 fax 079 984414 Sito Web: www.liceoalghero.edu.it e-mail: SSIS027005@istruzione.it PEC: SSIS027005@pec.istruzione.it

Sedi Associate: Liceo Scientifico "Enrico Fermi" - Liceo Classico "Giuseppe Manno" - Liceo Artistico "Francesco Costantino"

7) Dall'elenco che compare in basso selezionare "Partecipazione ad assemblea sindacale", premendo il pulsante bianco e verde indicato dalla freccia rossa in figura.

| 🍓 Argo - ScuolaNext -        | Mozilla Firefox      |                                                                                                    |                                  |           |          |                             | - 0 ×                        |
|------------------------------|----------------------|----------------------------------------------------------------------------------------------------|----------------------------------|-----------|----------|-----------------------------|------------------------------|
| === Argo - ScuolaNext        | t X                  | +                                                                                                    |                                  |           |          |                             |                              |
| (← → ♂ ŵ                     |                      | 🛛 🔬 🛱 https://www.pc                                                                                             | rtaleargo.it/argoweb/scuolanext/ | 67% … 🖂 🟠 | Q, Cerca | lin e                       |                              |
| ARGO                         | CUOLANEXT            | ISTITUTO D'ISTRUZIONE SUPER                                                                                      | JORE 'E.                         |           |          |                             |                              |
| Registri (*)                 | Personale            | and the second second second second second second second second second second second second second second second | Section Section Section          |           |          |                             | Scuola secondana di II grado |
| Stampe Registri              | ARGO IS              | TITUTO D'ISTRUZIONE SUPERIORE - "I                                                                               | FERMI*                           |           |          | PERSONAL                    | .E.V. 1 10 1 ①               |
| Scrutini •                   |                      |                                                                                                    |                                  |           |          |                             |                              |
| Dati di Servizio e Contabili |                      |                                                                                                    |                                  |           |          |                             | (Indiatas)                   |
|                              | Tipi Rich            | iesta                                                                                                    |                                  |           |          |                             | Indiates                     |
| <u> </u>                     |                      |                                                                                                    |                                  |           |          |                             |                              |
|                              |                      |                                                                                                    |                                  | Time      | Dearta   | The series and descriptions | 0                            |
| <b>a</b>                     |                      |                                                                                                    |                                  | i i pro-  | Orana    |                             |                              |
| Comunicazioni                | Descrizione          |                                                                                                    |                                  |           |          |                             | Azioni                       |
| Condivisione Documenti       | 2 3 92               |                                                                                                    |                                  |           |          |                             |                              |
| Info classe / docenti        | Assenza oraria visit | a medica                                                                                                    |                                  |           |          |                             | Seleziona                    |
| Area Pubblica                | Partecipazione ad a  | ssemblea sindacale                                                                                               |                                  |           |          |                             | Seleziona                    |
|                              | Permesso breve       |                                                                                                    |                                  |           |          |                             | Seleziona                    |
|                              |                      |                                                                                                    |                                  |           |          |                             |                              |
|                              |                      |                                                                                                    |                                  |           |          |                             |                              |
|                              |                      |                                                                                                    |                                  |           |          |                             |                              |
|                              | Pagi                 | na 1 di1 🔿 🕥 🕐                                                                                                   |                                  |           |          |                             | Mostrati 1 - 3 di 3          |
| AIUTO                        | <                    |                                                                                                    |                                  |           |          |                             | >                            |
|                              |                      |                                                                                                    |                                  |           | 1        |                             |                              |

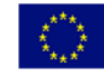

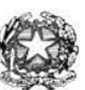

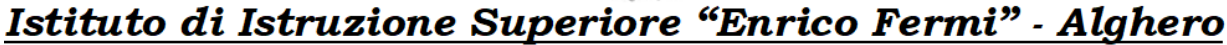

Via XX settembre n° 229, 07041 Alghero - Cod. Mecc. SSIS027005, cod. Fiscale 92128480909 - tel. 079 984848 fax 079 984414 Sito Web: www.liceoalghero.edu.it e-mail: SSIS027005@istruzione.it PEC: SSIS027005@pec.istruzione.it

Sedi Associate: Liceo Scientifico "Enrico Fermi" - Liceo Classico "Giuseppe Manno" - Liceo Artistico "Francesco Costantino"

8) Compilare obbligatoriamente i campi contrassegnati con asterisco e premere il pulsante "SALVA" (indicato dalla freccia azzurra) e poi "INOLTRA" (indicato dalla freccia rossa)

| 🝓 Argo - ScuolaNext - Mozilla Fire | xc                                            |                              | - 0 ×                          |
|------------------------------------|-----------------------------------------------|------------------------------|--------------------------------|
| === Argo - ScuolaNext              | × +                                           |                              |                                |
| ← → ♂ ŵ                            | A  thttps://www.portaleargo.it/argoweb/scue   | olanext 67% ···· 🗵 🔂 🔍 Cerca | III\ 🗉 🗊 📽 🗉                   |
|                                    | ISTITUTO D'ISTRUZIONE SUPERIORE "E.<br>FERMI" |                              |                                |
| Registri T Personale               |                                               |                              | Scuola secondaria di Il grado  |
| Stampe Registri                    | ISTITUTO D'ISTRUZIONE SUPERIORE - "E. FERMI"  |                              | P P NALE V 1 10.1 (2)          |
| Scrutini 💌                         |                                               |                              |                                |
| Dati di Servizio e Contabili       | varichiesta                                   |                              | Indietro Salva Inoltra Annulla |
| AT A Parter                        | nazione ad assemblea sindacale                |                              |                                |
| Data*                              | Ora ini                                       | rio:* Ora fine:*             | - T                            |
| Comunicationi                      |                                               |                              |                                |
| Condivisione Documenti             | Cellulare:                                    |                              |                                |
| Info classe / docenti 💌            |                                               |                              |                                |
| Didattica / Tabelle 💌              |                                               |                              |                                |
| Area Pubblica (*) Note r           | chiedente:                                    |                              |                                |
|                                    |                                               |                              |                                |
|                                    |                                               |                              |                                |
| Nom                                | File Azioni                                   |                              |                                |
| Per alle                           | gare file occorre prima salvare la richiesta. |                              |                                |
|                                    |                                               |                              |                                |
| ANUTO                              |                                               |                              | ~ ~                            |
|                                    |                                               |                              | >                              |

In tale modo la richiesta di adesione alla riunione sindacale risulta inoltrata alla scuola.